## Function Icons and Keys in OPTO

| Keys                                                                                                    | Action                          |
|----------------------------------------------------------------------------------------------------|---------------------------------|
| <f1></f1>                                                                                                    | Help                            |
| <f2></f2>                                                                                                    | Lookup List of Available Codes  |
| <f3></f3>                                                                                                    |                                 |
| <f4></f4>                                                                                                    | Edit                            |
| <f5></f5>                                                                                                    | Read Current Record (Refresh)   |
| Shift <f6></f6>                                                                                              | Softkey Menu                    |
| <f7></f7>                                                                                                    | Delete                          |
| <f8></f8>                                                                                                    | Clear Window                    |
| <f9></f9>                                                                                                    | Save Current Record             |
| <f10></f10>                                                                                                  |                                 |
| <f11></f11>                                                                                                  | Initialise a Query Report       |
| <f12></f12>                                                                                                  | Execute a Query by Report       |
| <ctrl-f></ctrl-f>                                                                                            | Go to first record of the Query |
| <ctrl-p></ctrl-p>                                                                                            | Go to previous record of Query  |
| <ctrl-s></ctrl-s>                                                                                            | Close current                   |
| <ctrl-n></ctrl-n>                                                                                            | Go to Next record in the Query  |
| <ctrl-l></ctrl-l>                                                                                            | Go to Last record in the Query  |
| Sort Query by selected fields – Ascending or Descending                                                      |                                 |
| Run Ad-Hoc Report icon or <b><ctrl+r></ctrl+r></b> can then generate a required report on query criteria.    |                                 |
| Excel icon or <b><ctrl+r></ctrl+r></b> enables the user to export the data to a Microsoft Excel Spreadsheet. |                                 |
| Word icon or <b><ctrl+e></ctrl+e></b> enables the user to export the data to a Microsoft Word Document.      |                                 |